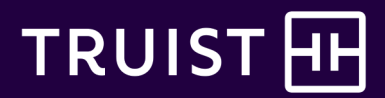

# How to Make Benefits for Life Event Changes in Workday

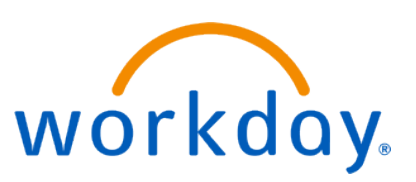

## In this guide:

- <u>Steps</u>
- Review requirements
- Submit your life event
- <u>Change your benefits elections</u>
- Other considerations

Contact Teammate Care with questions.

Change your benefits in Workday here.

| Steps |                                                                                        |
|-------|----------------------------------------------------------------------------------------|
| 1     | Submit request with applicable documentation.                                          |
| 2     | Request reviewed and approved by Teammate Care (takes up to four days, if applicable). |
| 3     | Change benefits elections.                                                             |
| 4     | Benefits elections reviewed and approved by Teammate Care (takes up to four days).     |
| 5     | New elections in place and pay adjusted as applicable.                                 |

### **Review requirements**

According to federal law, benefits elections during the year are allowed only when you have a major life event such as a change in family or employment status.

It also requires a benefits change request be made within <u>a specific timeframe</u> depending on the type of life event. There are no exceptions.

Review the <u>life events that are eligible</u> for benefits changes and the <u>documentation</u> that may be required.

Depending on the life event type, the documentation must include:

- Name(s) of affected individual(s) (spouse/domestic partner or dependent)
- Event type (such as birth of child, divorce, or employment change)
- Effective date of change(s) (such as date coverage was gained or lost)
- Type of coverage changed (medical, vision, dental)

For example, if you're adding or dropping coverage, acceptable documentation would include insurance card or letter with details from the other employer or employer's plan containing the information above.

If you're within your first 31 days as a new hire, follow these instructions to enroll in benefits.

Your benefits change won't be approved if it isn't for an eligible event, doesn't have the applicable supporting documentation, or isn't requested within the specified timeframe. Only like coverage will be approved (added or dropped). For example, if a spouse loses medical coverage only, they may be added to medical coverage only (not also to dental and vision).

### Submit your life event

• From the menu on the Workday homepage, click the Benefits and Pay icon.

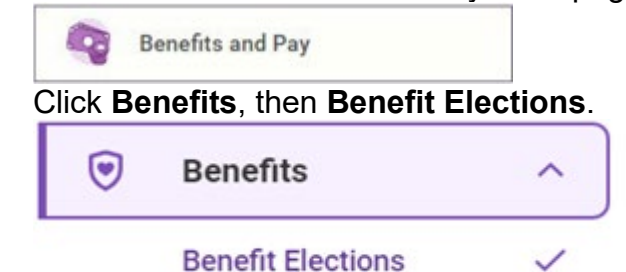

• Under Benefit Elections, select Change Benefits.

• Select the relevant **Change Reason**, then the **date** of the event. The date may be in the past or future.

For example, if your spouse's employment ends on Jan. 31 but benefits coverage ends on Feb. 15, you would enter the coverage end date of Feb. 15. If you're unsure of the effective date, select your best estimate.

If documentation is required, attach it here. Ensure it's readable
 — PDFs are preferred over photos.

If you don't have all the documentation yet, submit this benefits change request now so that it's within the timeframe requirement. You'll have to submit the required documentation once you have a task in your Workday inbox to proceed with any benefits changes.

| Attachments        |                 |  |
|--------------------|-----------------|--|
|                    | Drop files here |  |
|                    | ۲               |  |
|                    | Select files    |  |
|                    |                 |  |
|                    |                 |  |
|                    |                 |  |
| enter your comment |                 |  |
| enter your comment |                 |  |

| Change Reason * | select one                                                   | * |
|-----------------|--------------------------------------------------------------|---|
|                 | select one                                                   | ł |
|                 | 01-Birth                                                     | 1 |
|                 | 02-Adoption, Foster Care, Legal<br>Custody                   |   |
|                 | 03-Marriage                                                  |   |
|                 | 04-Legal Separation                                          |   |
| (G)             | 05-Divorce/Change in Divorce Decree                          |   |
| w               | 06-Spouse gained coverage due to<br>employment status change |   |
|                 | 07-Spouse lost coverage due to<br>employment status change   | ļ |
|                 | 08-Spouse's Annual Enrollment –<br>Gained coverage           |   |
|                 | 09-Spouse's Annual Enrollment – Lost<br>coverage             |   |
|                 | 10-Medicaid/CHIP - Dependent(s)<br>gain(s) eligibility       |   |
|                 | 11-Medicaid/CHIP - Dependent(s) lost<br>eligibility          |   |
|                 | 12-Day care change                                           |   |

Except for births and marriage, you'll need to wait for approval before continuing to the next step.

| Inbox                                                               |                       |                                                           |        |                                                      |                                   |
|---------------------------------------------------------------------|-----------------------|-----------------------------------------------------------|--------|------------------------------------------------------|-----------------------------------|
| Actions                                                             | Archive               | Change Benefit Elections                                  |        | You have submitted<br>Up Next: Teammate Name, Change | Benefit Elections, Due Date       |
| Viewing: All v                                                      | Sort By: Newest       | 4 hour(s) ago - Due 10/20/2021; Effective 10/19/2021      | Change | View Details                                         |                                   |
| Benefit Change - 01-Birth : Teammate Name<br>(258753) on 10/19/2021 |                       | Initiated On 10/18/2021<br>Submit Elections By 12/02/2021 |        | Open<br>Retirement Savings                           | Unum Optional Benefits Enrollment |
| Open Enrollment Change: To<br>on 01/01/2022                         | eammate Name (258753) | Let's Get Started                                         |        | 1095-C Printing Election                             | (BB&T) Teammate Banking Benefits  |

- If the event doesn't need approval, open it from the pop-up or the task in your Workday Inbox.
- If it needs approval, you'll receive additional information in your Workday inbox within four business days of submitting this request. Once approved, you can make benefits election changes.

## Change your benefits elections

You'll see a screen with your benefits options. Make your health care benefits elections and go through the subsequent pages.

Your benefit changes must be aligned with the circumstances of your life event. For example, if your spouse lost medical coverage but wasn't previously enrolled in dental coverage, you may not enroll them in dental coverage at this time.

Additionally, changes might affect your premiums, and your pay will be adjusted accordingly (credited or deducted) based on the effective date of the benefit change.

- You'll enroll in or make changes to each benefit separately, as desired.
- "Manage" indicates you're currently enrolled in a particular benefit. "Enroll" indicates you aren't enrolled.
- To change or enroll in benefits, click Manage or Enroll on each tile.
- Be sure to click "manage" for any plans for which you want to change or add dependents/beneficiaries.
- Once your plan is selected, click "Confirm and Continue" to move to the next page to add/remove dependents.

| penner fonar Deut Peu-Peycheck Pennerbel fonar Deeltes<br>Dei 20<br>Dei 20 |                                                                                                    |                                                                      |
|----------------------------------------------------------------------------|----------------------------------------------------------------------------------------------------|----------------------------------------------------------------------|
| alth Care and Accounts                                                     |                                                                                                    |                                                                      |
| Window (State of the set                                                   | V tent                                                                                                    | Vites                                                                |
| lar pyrket PVC<br>lange<br>lar skritet 2                                   | -                                                                                                    | 24                                                                   |
| Reap                                                                       |                                                                                                    |                                                                      |
| Ma Martinese Tool Inner                                                    | V Fish - Haudith Care                                                                                       | PlA- Separadori Care                                                 |
| unters<br>Mesage                                                           | -                                                                                                    | -                                                                    |
| V MA Mars Tarak                                                            | V Tak- Anting                                                                                               |                                                                      |
| lest.                                                                      | per l                                                                                                    |                                                                      |
| urance .                                                                   |                                                                                                    |                                                                      |
| Vacalities Functional                                                      | Production<br>Production for the state for the basis (Product)           State are product         accurate | Example 1.49<br>Restrict the Transment<br>Data per persident results |
| . 644                                                                      | Amage Division<br>Manage                                                                                    | These These                                                          |
| V Approved In                                                              | 0 ==                                                                                                    | D hearter th                                                         |
| lar proposition (2000)<br>Incomp                                           | 64                                                                                                    | per l                                                                |
| temp                                                                       |                                                                                                    |                                                                      |

When you've made elections, you can review a summary, change them, and sign and submit to complete enrollment

• On the main screen, click **Review and Sign** in the bottom left.

| Disability<br>Particul Line SITE Hosting Description (Series Survey (Criptions)) | V Institute Concession        | 0               |
|----------------------------------------------------------------------------------|-------------------------------|-----------------|
| Cost per papel wak                                                               | Contare particular solution   | Good your pairs |
| Creenge Miturhay                                                                 | Consign 1 brown               | Greenge         |
|                                                                                  |                               |                 |
| V ADAD<br>America in Tradium 200 Propried                                        | Dependent Life                | 0               |
| Card yan yappilanik (11)                                                         | Hetlerick-Lowapiants 1970     | Gathdate        |
| Comp 11be                                                                        | Network<br>Network (2010) 000 | pectade         |
| the spe                                                                          | Meraph                        |                 |

#### **View Summary**

- Review all the elections you made, making sure to scroll down to see all of them.
- The projected total cost per paycheck is in the upper left.

Note: This total includes any projected medical credits earned through LifeForce.

- You can:
  - Click **Cancel** to return to the main screen and make any changes.
  - Click **Save for Later** to return to Workday to complete enrollment at another time.

Or:

### Sign and Submit

- If you're ready to complete enrollment, scroll to the Electronic Signature section.
- Check the box next to I agree.
- Click Submit to provide an electronic signature and complete enrollment.
- On the next screen, you can view and print your benefits elections.

| Electronic Signature                                                                                                    |                                                                                                    |
|----------------------------------------------------------------------------------------------------|----------------------------------------------------------------------------------------------------|
| When you check the 1 Appen <sup>4</sup> checklose, you are confident that.<br>1 this understand that you benefit electrons are legal and binding transactions.<br>2. Nounderstand that all benefits are contragent, sport your residence fair if your acceptance by your insurance comis<br>3. If you when the Mahai all works, so introversity for the your lean end of electron of the film to so and Co                                                                                                    | an si bandi postan.<br>I vanti falman dispagali laise.                                                                                                    |
| Disclosury and Consent Release                                                                                                    |                                                                                                    |
| For All Teammates Beeting Medical Benefits                                                                                                    |                                                                                                    |
| <ul> <li>Ladionize Area Haustin Sector (L.C.S. searce). The addression of the "Tube" relative transmission of the<br/>transmission of the Case Area Made Haustin adversionator to access with the distribution of headsh conditions in<br/>Landonization from "Tube" and in the Case Area Made Area Made Area Made Area Made Area<br/>(Ladionization from Case Area Made Area Made Area Made Area Made Area Made Area Made Area Made Area Made Area<br/>(Ladionization from Case Area Made Area Made Area Made Area Made Area Made Area Made Area Made Area Made Area<br/>(Ladionization from Case Area Made Area Made Are</li></ul> | energies in yaam vertiewes en energies tyszehogenesis die henreeft oor in teknologie and gave tert is in denoted and and and and and and and and and an                                                                                                    |
| Release of Liability and Limited Consent to Disclosure for Teammates Joining LifeForce                                                                                                    |                                                                                                    |
| <ul> <li>electrical plantation in the "National Conduction Solution"</li> <li>electrical conduction in the "National Conduction Solution" (Solution Conduction)</li> <li>electrical conduction in the "National Conduction Solution" (Solution Conduction)</li> <li>electrical conduction in the "National Conduction Solution" (Solution Conduction)</li> <li>electrical conduction Conduction Conduction Solution Conduction Conduction Conduction</li> <li>electrical conduction Conduction Conduction Conduction Conduction Conduction</li> <li>electrical conduction Conduction Conduction Conduction Conduction Conduction</li> <li>electrical conduction Conduction Conduction Conduction Conduction Conduction</li> <li>electrical conduction Conduction Conduction Conduction Conduction Conduction</li> <li>electrical conduction Conduction Conduction Conduction Conduction Conduction Conduction</li> <li>electrical conduction Conduction Cond</li></ul>                                                             | If do cause on space in terms and is access for impossibly for on patients in densities to ease on head packs.<br>The densities of the space is a space is a space is a space in the space of the space is a space of the space is a space of the space |
| onto your contracts                                                                                                    |                                                                                                    |
| Process History                                                                                                    |                                                                                                    |
| Contraction Name (H1797) Automatica Active                                                                                                    |                                                                                                    |
|                                                                                                    |                                                                                                    |
| Barrel Barre for Later Cancel                                                                                                    |                                                                                                    |
|                                                                                                    |                                                                                                    |
|                                                                                                    |                                                                                                    |

Note: The confirmation shows the itemized costs and credits.

Your premiums will be adjusted accordingly, and you will get an email once your life event change has been approved and receive a pay adjustment notification if applicable.

#### Other considerations:

- If you have a dependent child who reaches the age of 26, they'll be removed from your benefits effective the last date of the month in which they turn age 26.
- If you change your address to a Zip code that is no longer eligible within your enrolled benefits plan, Teammate Care will contact you with other plan options.
- If you request a benefits change due to a life event during open enrollment, your open enrollment Workday task will be put on hold and reopened once your benefits change for the current year is processed.